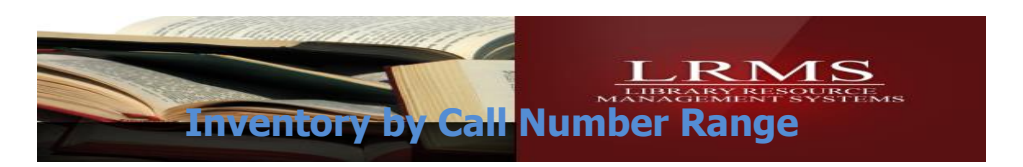

## Inventory by Call Number Range

- ✓ Inventory Steps for section scanning
- ✓ Use this process if you want to organize your library Collection as you Inventory.
- ✓ What to use to accomplish inventory?
  - Use a Laptop computer or Tablet with a wireless connection and an attached or wireless scanner.
  - Set up your laptop and Bar code scanner on cart to begin scanning inventory, if wireless is not available perhaps the use of a 50ft. network cable.
  - Use a portable hand held data collector Bar code scanning device get it setup and connected to your Administrative or Circulation workstation (be sure to test the device before actually starting your inventory).

## How Inventory works

G3 requires a Status Code change to an "M" Status of "All" available Items that will be inventoried. This change will only affect those items in collection that currently have a Status Code of "A" which represents those items to be available within your collection. Items that are currently in circulation with a Status code of the letter "O" for Out, these items will not be affected by performing an inventory. However, if an Item having the Status of "O" be returned to the library shelf without being Checked-in and it is scanned, depending on whether the Auto Check-in feature is Enabled (this is the Default setting) the will be checked in and will be added to the Success list.

## Inventory like this requires a few preparation steps.

- 1. Recommend doing inventory this way.
- 2. Start with opening the Catalog Search Menu.
  - a. Plan to do inventory by sections (IE. 000-099 or 100-199 or Fiction, etc.)
  - b. Pre-pick your section to tag by using the Catalog Search as shown below.
  - c. As shown enter 1\*\* in the search field and you will pull up all of the 100's.
- 3. Once your items display proceed to Tag these items by Right clicking on the "Green Stick pin" locate next to the ? Question Mark Symbol and selecting "Tag all in set" as shown below.

| Tag books a section at a time                                                                                                    | Verify the number of Items Tagged, in this example it is 70 |            |                        |
|----------------------------------------------------------------------------------------------------|-------------------------------------------------------------|------------|------------------------|
| (filling properties up to have even all denoted providence     (a Card Code 24 - 2010) (Control (House Advance))     (Control (Code Advance))     (Action Cost and Code Advance)     (Control (Code Advance))     (Control (Code Advance))                                                                                                    | 2700.04                                                     |            |                        |
| First Sector (SALLNARCE)     Sector (SALLNARCE)     Sector (SAL | Espand Rows for Image Views                                 |            |                        |
| Clear all tags in set<br>T<br>Peacock, Judith ( Copies: 1 Available:1 ) (03 Library) (MAIN COLLECTION)                                                                                                    |                                                             | 125.47 PEA |                        |
| Micards and witches<br>Hamilton, John, ( Copies:1 Available:1 ) (03 Library) (MAIN COLLECTION)                                                                                                    |                                                             | 133 HAM    | PARANORM/<br>PHENOMENA |
| Animal ghosts.<br>Bayless, Raymond. ( Copies:1 Available:1 ) (03 Library) (MAIN COLLECTION)                                                                                                    |                                                             | 133.1      | PARANORM               |
| World's best 'true' ghost stories /<br>Colby, C. B. (Copies;1 Available:1) (G3 Library) (MAIN COLLECTION)                                                                                                    |                                                             | 133.1      | PARANORM               |
| Heunted houses,<br>Kettelkamp, Lam, (Copies:1 Available:1) (03 Library) (MAIN COLLECTION)                                                                                                    |                                                             | 133.1      | PARANORMA<br>PHENOMENA |
| Ohosts /<br>38 Simon, Seymour. ( Copies:1 Available:1 ) (G3 Library) (MAIN COLLECTION)                                                                                                    |                                                             | 133.1      | PARANORM/<br>PHENOMEN# |

### IMPORTANT - BE SURE TO UNTAG EACH SET BEFORE TAGGING ANOTHER SET!

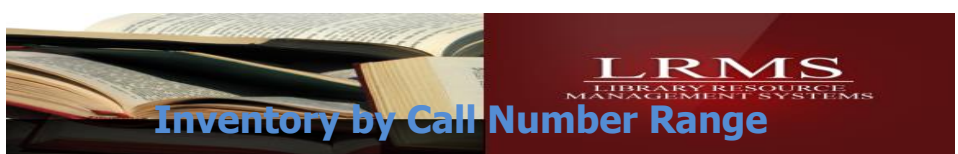

## Changing the Copy Status from "A" to "M"

- ✓ Use "Mass Update" from the Catalog Menu to change the copy status.
- ✓ Select Change Copy Status
- ✓ Select your Collection Select <u>for by Section</u>
  - Bullet "Tagged Only" then 1<sup>st</sup>. column Pick Copy Status, then 2<sup>nd</sup>. Column Pick Equals and 3<sup>rd</sup>. column add the Status code A set and
  - o "New Status" to − M
- Note: If you want to inventory your <u>entire collection</u> and <u>not by sections</u> it will not be necessary to tag records.
  - Bullet "All Items", then 1<sup>st</sup>. column Pick Copy Status, then 2<sup>nd</sup>. Column Pick Equals and 3<sup>rd</sup>.
     column add the Status code A, set and
  - $\circ$  "New Status" to M

| Selection Criteria   Collection   Main Collection   Change Copy Status   Change Copy Status   Change Copy Status   Suppress Titles in Display for Faster Updating.   New Status:   Main Collection   Suppress Titles in Display for Faster Updating.   New Status:   Main Collection   Suppress Titles in Display for Faster Updating. Copy Status Code Legend:   A-Available:   Bestatus   Status Of A to avoid changing all of your status codes to the New Status setting. Know your Tag Count of what you are changing to best over iterative to be changed. (Reference to 70 records) Status of Missing: 0=004; P=Paid; WeWthdrawn Status This action will affect over 70 records. | want to Change Copy Status                                                          | •                                                                       | This is an Administrative Function:                                                                                                    |
|----------------------------------------------------------------------------------------------------|-------------------------------------------------------------------------------------|-------------------------------------------------------------------------|----------------------------------------------------------------------------------------------------|
| Change Copy Status<br>Change Copy Status<br>New Status: M Suppress Titles in Display for Faster Updating.<br>New Status: M Status Code Legend:<br>A-Available; B=Bindery Repair; D=Destroyed; H=Hold; I=Inter Library Loan<br>L=Lost; M=Missing; O=Out; P=Paid; W=Withdrawn<br>Status<br>Confirm<br>This action will affect over 70 records.                                                                                                    | election Criteria<br>ollection Main Collection                                      | All Items     O All Items     O Tagged Only     O Only Items NOT tagged | When attempting any Global Change as an<br>administrator it is important to set- up this func<br>correctly when doing inventory, <u>be sure to alway</u><br>indicate that you are changing only the Copy<br><u>Status of A</u> to avoid changing all of your status |
| Confirm X<br>tatus This action will affect over 70 records.                                                                                                    | Change Copy Status  Change Copy Status  Copy Status:  M  Copy Status:  A=Available: | tles in Display for Faster Updating.                                    | Know your Tag Count of what you are changing t<br>avoid changing more then what is intended to be<br>changed. (Reference to 70 records)                                                                                                    |
|                                                                                                    | L=Lost; M=Missing                                                                   | ; O=Out ; P=Paid ; W=Withdrawn                                          | Confirm This action will affect over 70 records.                                                                                                    |

# This changes only the "A" Available books, not the ones checked out or having a different Status Code.

Status Codes are found within the Holdings of every MARC Record, it is this code that is altered from A to M for inventory purposes using the Mass Update option and then changed back to A through the inputting of the scanned bar code number during inventory.

# If you have multiple collections "Only" work in one collection, plan to do each separately if you are doing a precise Inventory!

<u>If you are doing a quick Inventory and not by Call Number sections you will change all A Status</u> <u>Codes of library items to the New Status of M</u>

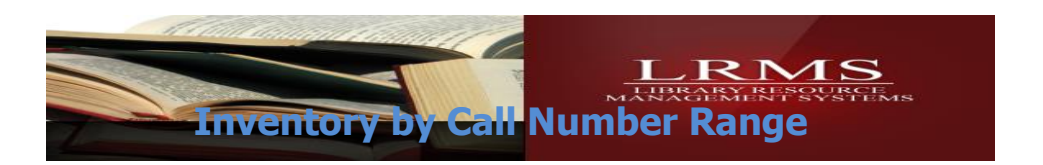

## **Begin Inventory:**

## Be sure your Cursor is placed within the bar code field to when starting the Inventory process.

### Scan the books making sure they show up in the top Success Log section.

If they show up in the bottom half "Exception Log", read the message and either set them aside because they are "UNKOWN" or put them in the right place on the shelf. Scan these again just to make sure there was not a bad scan as some could re-scan okay the second time. It is not unusual to find a few library items in the wrong place, example 808 in the fiction. You can see in the "Status column" where it changes to "A" in the top and bottom sections so even if they were out of order, it changed their status.

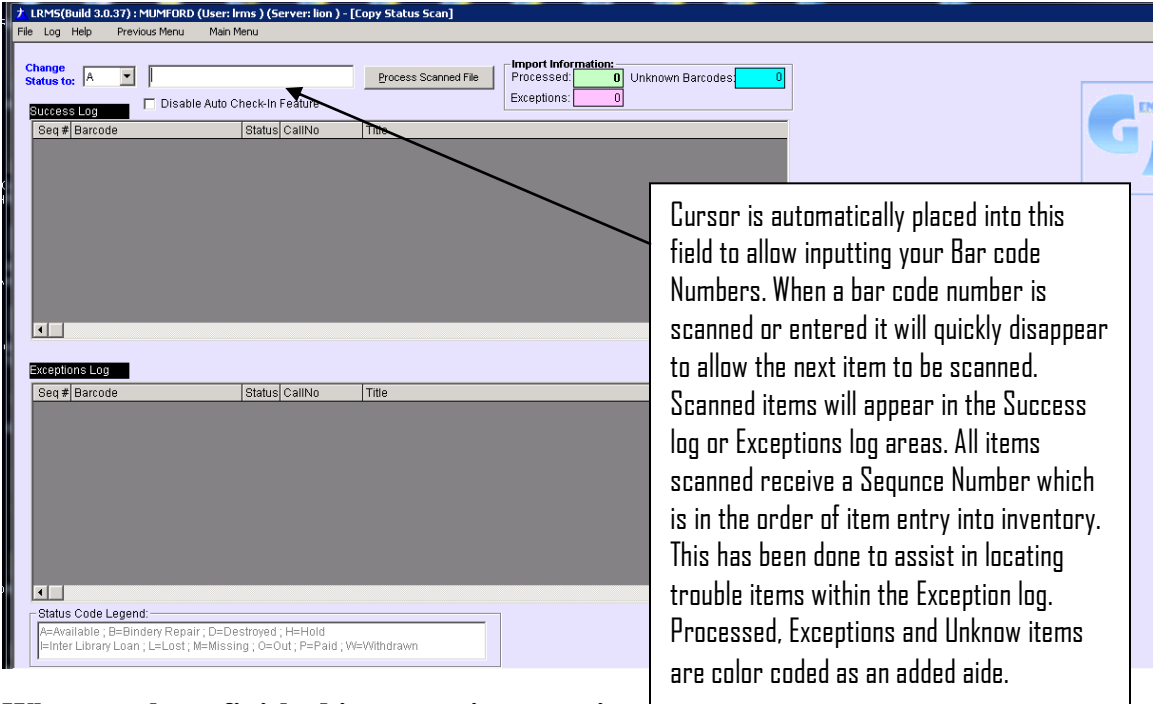

When you have finished inventorying a section:

### **Exceptions List**

To review the exceptions list, select the "Log menu option" this allows for the printing of the exceptions log or to save it as a file for reviewing and locating any listed items.

| Fi | e Log ⊦       | Help Previous Me                    | nu Main Menu                |                                                    |                       |
|----|---------------|-------------------------------------|-----------------------------|----------------------------------------------------|-----------------------|
| Γ  | Sav<br>Ch Sav | e Success Log<br>e Exceptions Log   |                             | Process Scapped File Processed: 0 Unknown Barcodes | Click the Log menu to |
| L  | Prini         | t Sucess Log<br>t Exceptions Log    | sable Auto Check-In Feature | Exceptions: 0                                      | Save Print or Clear   |
|    |               | ar Success Log<br>ar Exceptions Log | Status CallNo               | Title                                              | the Log information.  |
|    |               |                                     |                             |                                                    |                       |

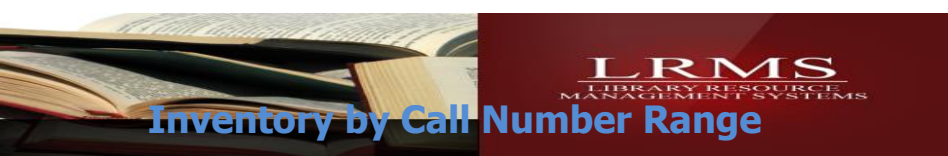

### Analyize your Exceptions log

Possible reasons for an inventory exception are:

- 1. Unknown Barcode
  - 1. The book item scanned had never been entered into inventory
  - 2. or had been deleted in the past
  - 3. Bad Barcode label, Torn or smudged
  - 4. Bad initial scan
  - 5. ISBN number was scanned in error
- 2. <u>Item already Processed</u> or Misplaced, usually is displayed having a "A" Status Code
  - 1. True this item could have been scanned earlier and has been re-scanned, however if you know that this is a brand new scan and this warning appears in the Exceptions.
    - 1. Consider having someone look this item up by Barcode Number and by Title to review the accuracy of what was cataloged. It is always possible that the book has the wrong label displaying the wrong barcode number of an item scanned earlier.
    - 2. Viewing by Title and reviewing the items barcode number may show a different Barcode number assigned and the label on that item requires changing.
    - There is always an outside chance an item was labeled with a barcode number that was used on another item but the item in question was missed and was not entered into the system, making the Title look-up impossible to find <u>but the barcode</u> <u>number finds</u> another library item Title.
- 3. Item Misplaced (Part of Item 2)
  - 1. Usually Means the Item scanned has a Status Code other than "M" and is not within the Call Number range that was initially changed for inventory.
  - 2. Status code is other than "A" and will be displayed in the Exceptions; items like this should be taken back to cataloging and researched to determine whether the item should be placed back into inventory with the proper Status code. Also, if this item was considered Lost and a Borrower was charged for the lost item, determine if a refund is valid.
    - 1. Other Status Codes that can appear are:
      - 1. B Bindery
      - 2. D Destroyed
      - 3. H Hold
      - 4. I Interlibrary Loan
      - 5. L Lost
      - 6. P Paid
      - 7. W Weeded

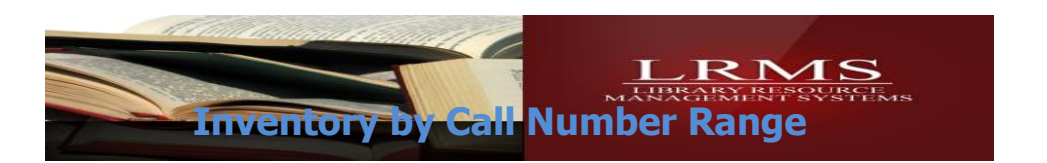

### How to Create a Missing Items Report (Begin with no Items Tagged for this report)

When inventoried items appear in the Exceptions during inventory you can search for items that still have an  $\underline{M}$  Status Code

### Using the Catalog Menu – Search/Edit Catalog to View Missing Items

Create a search to see what is still "Missing" from the section just inventoried by use of the Catalog Menu.

### Search/Edit Catalog

- Select your collection and set the "Find for" to "Status Code"
- Next choose "Is Exactly" and place the letter **M** in the information field to show only the remaining Missing items from the section just inventoried.
- Tag these results and run a report and look for missing books to get your collection cleaned up

| 5 G3 Library Program - g3.lps.com - Remote Desktop Connection<br>G3 (Build 2.5.313) : DEMJ (User: admin) (Server: Ilon) - [Search Catalog]<br>ketion Content Enrichmer Help Previous Menu Main Menu                                                                                                    | Tag all on page<br>Tag all in set                                      | 14                        |                          |
|----------------------------------------------------------------------------------------------------|------------------------------------------------------------------------|---------------------------|--------------------------|
| Catalog Search Collection: MAIN COLLECTION Show Tagged records in MAIN COLLECTION Only Find for STATUS CODE Is Exactly M Soft by CALLNO Next Free Barcode: 103030046 Total records in result set is 81. Displaying page 1 of 9 Union Search: Show Content Enrichmen Show last 5 items entered in MAIN COLLECTION | Clear all tags on<br>Clear all tags in s<br>U20 Sullivan, G<br>Refresh | page<br>;et<br>eorge, ( ( | ooys an<br>Copies:<br>ch |
| 100 things guys need to know /     8038 Zimmerman. William, (Copies:1 Available:0.) (G3 Library) (MAIN COLLECTION)                                                                                                    | 170.83 ZIM                                                             | 2                         | ETHICS                   |
| 20,000 LEAGUES UNDER THE SEA /<br>MOVIES (Copies:1 Available:0) (63 Library) (MAIN COLLECTION)                                                                                                    | 173 LEA                                                                | 8                         | ETHICS                   |
| After you lose someone you love :advice and insight from the diaries of three kids who've been there /<br>Dennison, Amy, (Copies:1 Available:0) (G3 Library) (MAIN COLLECTION)                                                                                                    | 155.93 DEN                                                             | <u> </u>                  | PSYCHOLOG                |
| Ahal the most interesting book you'll ever read about intelligence<br>8114 Romanek, Trudee. (Copies: 1 Available:0) (G3 Library) (MAIN-OLLECTION)                                                                                                    | 153 ROM                                                                | <u> </u>                  | PSYCHOLOG                |
| ALICVE IN WONDERLAND /                                                                                                    | 175 ALI                                                                | 8                         | ETHICS                   |
| ······································                                                                                                    |                                                                        |                           |                          |

How to Tag: 1

To Tag all the missing shown; begin by using the Green Stick pin and right clicking the Pin to tag these items, select "Tag all in set" once tagged can be reported by using the Classic Reports – Material Report Writer.

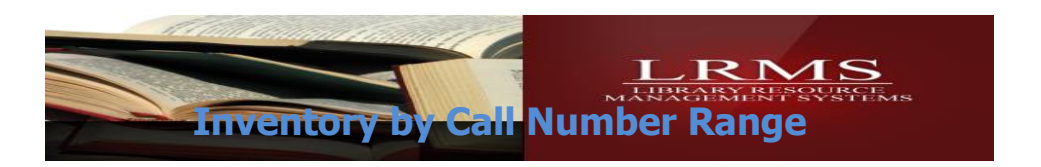

### **Create a Missing report:**

Go to Reports, select Classic reports, then select Material Report Writer, and select the Template that displays the Missing Inventory Items using the Copy Status code of "M" to form this report.

| S3 Library Program - g3.Irms.com - Remote Desktop Connection                                                                                                    |                                                                                                    |
|----------------------------------------------------------------------------------------------------|----------------------------------------------------------------------------------------------------|
| 7 G3 (Build 2.5.313): DEMO (User: admin ) (Server: lion ) - [Material Report Writer]         File_Help       Previous Menu         Main Menu         Template:       Inventory Missing Items Report         Tags         852h.   LOCATION/CALL NUMBER (R) - Classification part (NR)         245a   TITLE STATEMENT (NR) - Title (NR)                                                                                                    | If you have run the Classic Report - Materials<br>Report Writer; setup this report as shown;<br>adjust settings based upon what collection is<br>has been or is being inventoried.                                                      |
| Selection Criteria                                                                                                    | You can Preview this report through the File<br>menu by selecting "Preview".<br>If you do not have this report "Template" it can<br>be downloaded and imported into the Material<br>Report Writer, see <u>http://lrms.com/g3support</u> |
| CallNo   CallNo  CallNo  CallN |                                                                                                    |

Print this report and look for the listed missing items, when any Missing items are located change its status to "A" by scanning it through the inventory process or just change the Holding Status code to "A".

Consider deleting any missing items or transfer these items to a Missing Collection Clean up your collection (consider re-running a Missing Report again after any adjustments and <u>before any</u> <u>deletions</u>) and get your stats, so you can create a report to show collection loss or perhaps justify buying new books.